# **SMART**SPEC

# Gebruikershandleiding

Slimme ledgloeilamp (ACK+Matter)

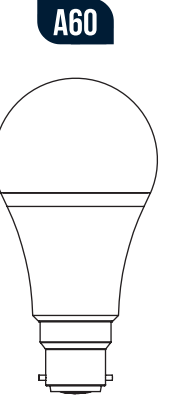

#### e. Tik op Done (Gereed) wanneer het apparaat verbonden is.

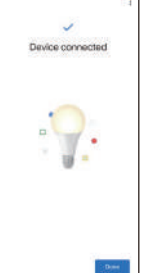

- 3. Uw apparaat in een ander ecosysteem integreren De instelcode kan alleen worden gebruikt om het apparaat aan het eerste ecosysteem toe te voegen. Voor toevoeging gan een tweede ecosysteem dient u in de app van het eerste ecosysteem een nieuwe instelcode te aenereren
- a. Start uw Google Home-app. Tik op het tandwielpictogram om naar de pagina met apparaatinstellingen te gaan.

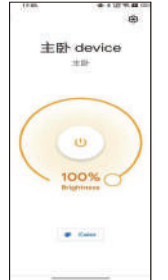

# OVERZICHT VAN FUNCTIES

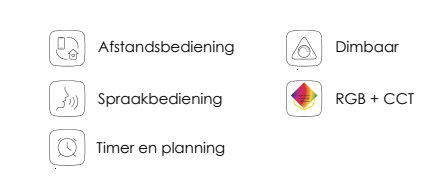

# INSTALLATIE-INSTRUCTIES

1. Plaats de lamp en zet de lamp dan aan. 2. De lamp doorloopt twee keer de reeks koud wit-warm wit-R-G-B, schakelt vervolgens geleidelijk over naar koud wit en is dan klaar om met het netwerk verbonden te worden.

# Uw apparaat instellen via Matter

Dit is een door Matter gecertificeerd apparaat. U kunt het in elk gewenst Matter-ecosysteem integreren voor eenvoudige bediening. IoT-fabrikanten werken aan de optimalisatie van de gebruikerservaring bij Matter-instelling. Het instelproces en de gebruikerservaring zouden daardoor in de loop van de tijd beter moeten worden. We tonen hieronder hoe u de lamp via Matter instelt voor de Alexa-, Google- en Apple-ecosystemen:

# Opmerking:

Hispec

- 1. De Matter-instelcode kan alleen worden gebruikt om het apparaat aan het eerste ecosysteem toe te voegen. Voor toevoeging aan een tweede ecosysteem dient u via de app van het eerste ecosysteem een nieuwe instelcode te aenereren
- 2. U hebt een Matter-hub (het bedieningsapparaat) en een smarthome-app van het hetzelfde ecosysteem nodig.

b. Tik op Linked Matter apps & services (Gekoppelde Matter-apps en -services) en vervolgens op Link apps & services (Apps en services koppelen) om een 11-cijferige instelcode te genereren

c. Tik op Use pairing code (Koppelcode gebruiken). Indien beschikbaar, kunt u de alternatieve optie Share with QR code (Delen met QR-code) gebruiken. Tik hierop en gebruik vervolgens het andere mobiele apparaat om de aangemaakte QR-koppelcode te scannen.

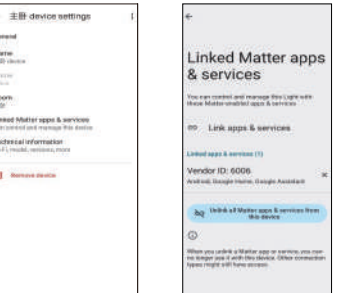

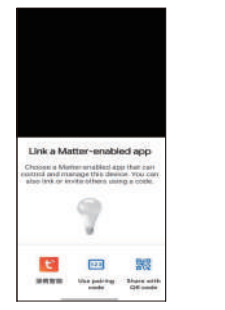

# TOEVOEGEN AAN ALEXA VIA MATTER

#### Voordat u begint:

Omdat de Alexa-instelling tijdelijk beperkt is, dient u Alexa als eerste Matter-ecosysteem te kiezen als u door Matter gecertificeerde apparaten aan Alexa wilt toevoegen. Reset uw apparaat bij twijfel eerst naar de fabrieksinstellingen voordat u het instelt.

## Eenvoudig instellen met Alexa

Als u het instellen automatisch wilt laten verlopen, vinkt u bii het afrekenen het vakje 'Link device to your Amazon account to simplify setup' (Apparaat aan uw Amazon-account koppelen om het instellen te vereenvoudigen) aan, zodat u supersnel met uw slimme lamp aan de slag kunt.

# Installatie-instructies

1. Compatibiliteit controleren Alexa-appversie: 2.2.491118.0 of hoger

2. Uw Matter-lamp instellen

a. Start de Alexa-app en ga naar de pagina Devices

b. Tik op + en vervolgens op Add Device (Apparaat toevoegen) om een nieuw apparaat toe te voegen.

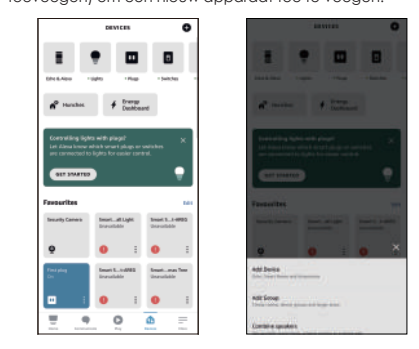

d. Tik op Copy pairing code (Koppelcode kopiëren) om de nieuwe code te kopiëren.

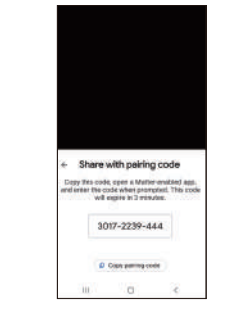

e. Kopieer de instelcode. Start de app van het tweede ecosysteem. Volg de instelinstructies voor het invoeren van de instelcode en volg de instructies van de app om de instelling te voltooien.

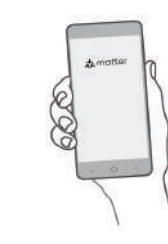

c. Kies Other (Overig) en tik dan op het Matter-pictogram. d. Tik op Yes (Ja) op de bevestigingspagina.

e. Tik op Scan QR Code (QR-code scannen) en scan de QR-code

In plaats daarvan kunt u ook op Try Numeric Code Instead? (Liever numerieke code proberen?) tikken om de numerieke instelcode in te voeren die u bij uw apparaat hebt gekregen.

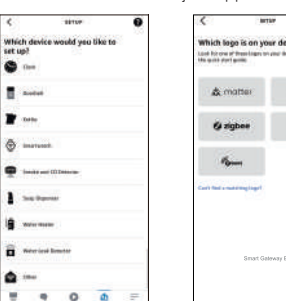

| 10107            | 0 | <                 | 8125                                 | 0                          |
|------------------|---|-------------------|--------------------------------------|----------------------------|
| ould you like to |   | Which log         | o is on your de<br>healige traine la | vice?<br>no. or Parlaments |
|                  |   | & m               | atter                                | \$ head                    |
|                  |   | 0 =               | bee                                  | ⊕w.t                       |
| Maria.           |   | 16.               | -                                    |                            |
|                  |   | Carl field a real | real and                             |                            |
|                  |   |                   |                                      |                            |
|                  |   |                   | Smart Galeway B                      | a.                         |
| 0 0              | Ŧ |                   |                                      |                            |

| Connect de<br>Sidet all d'anno<br>Sidet all d'anno<br>Si maartwee<br>Sidet anno<br>Si maartwee<br>Sidet anno<br>Sidet anno<br>Sidet an | <                                        |
|----------------------------------------------------------------------------------------------------|------------------------------------------|
| Sileta II. Fast<br>Sileta II. Fast<br>Sileta                                                                                                    | Connect de                               |
| Carlos and Carlos and                                                                                                    | ident o W-Fi net                         |
| S narre<br>a narre<br>marre<br>a nrae<br>a nrae                                                                                                    | REVENUELT SAT                            |
| G 10000<br>G 10000<br>G 10000<br>G 10000                                                                                                    | G BARTING                                |
| G Bran<br>G Hebey<br>G Hebes                                                                                                    | a narre                                  |
| ii araa<br>ii kaay                                                                                                    |                                          |
| G 18964                                                                                                    | BULN-N                                   |
| S 10040                                                                                                    | Matering                                 |
|                                                                                                    | 1 10 10 10 10 10 10 10 10 10 10 10 10 10 |
|                                                                                                    |                                          |
|                                                                                                    |                                          |
|                                                                                                    |                                          |
|                                                                                                    |                                          |

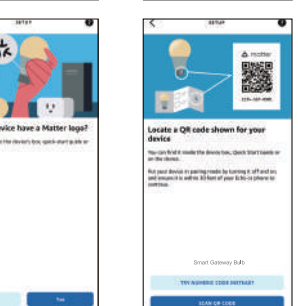

# TOEVOEGEN AAN APPLE VIA MATTER

1. Compatibiliteit controleren

iOS-systeem: Versie 16.2 of hoger.

Door Matter ondersteund bedieningsapparaat: Home Pod, Home Pod mini of Apple TV.

Opmerking: Update uw iOS-apparaten naar iOS 16.2 of een nieuwere versie. Het wordt aangeraden uw iOS naar de nieuwste versie te updaten voor een betere ervaring.

#### 2. Uw Matter-apparaat instellen

a. Start uw Home-app. Tik op + en vervolgens op Add or Scan Accessory (Accessoire toevoegen of scannen) om een nieuw apparaat toe te voegen.

b. Scan de QR-instelcode op uw apparaat

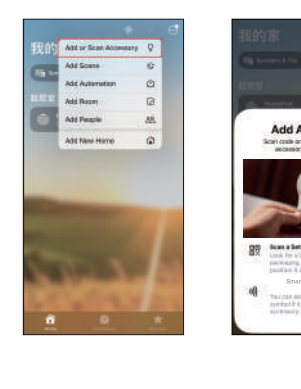

3. Uw apparaat in een ander ecosysteem integreren De instelcode kan alleen worden gebruikt om het apparaat aan het eerste ecosysteem toe te voegen. Voor toevoeging aan een tweede ecosysteem dient u in de app van het eerste ecosysteem een nieuwe instelcode te genererer a. Start uw Home-app en ga naar de pagina met apparaatinstellingen.

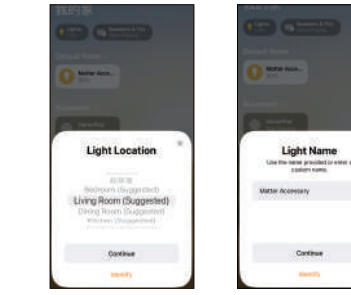

f. Wacht tot uw apparaat is geïnstalleerd, kies dan het wifinetwerk waarmee u uw apparaat wilt verbinden en voer het bijbehorende wifiwachtwoord in g. Tik op Done (Gereed). Nu vindt u uw apparaat in de lijst met apparaten en kunt u uw stem gebruiken om het apparaat te bedienen.

| SETEP         |   | < mm 0                    |
|---------------|---|---------------------------|
| Wi-Fi         |   | Enter your Wi-Fi password |
| peur éloirica |   | Transform.                |
| 1.008         | 0 | Theory Relation           |
|               | 0 | Apression                 |
|               | 0 | Sud weekligt              |
|               | 0 |                           |
| De MP         | 0 |                           |
|               |   | Dist Long Ld              |
| Net           |   |                           |

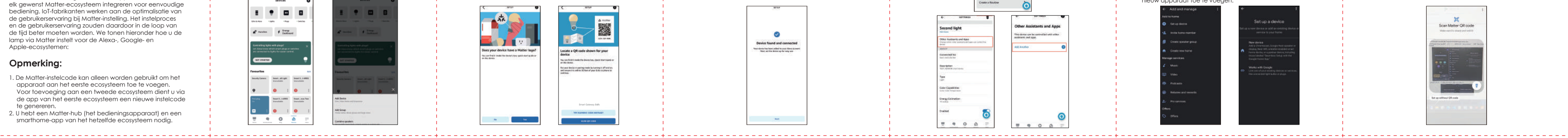

3. Uw apparaat in een ander ecosysteem integreren De instelcode kan alleen worden gebruikt om het apparaat aan het eerste ecosysteem toe te voegen. Voor toevoeging aan een tweede ecosysteem dient u in de app van het eerste ecosysteem een nieuwe instelcode te genereren. a. Start uw Alexa en ga naar de pagina met apparaatinstellingen. b. Tik op Other Assistants and Apps (Andere assistenten en apps) en vervolgens op Add Another (Nog een toevoegen) om een 11-cijferige instelcode te genereren. Power is Off Color Create a Routine

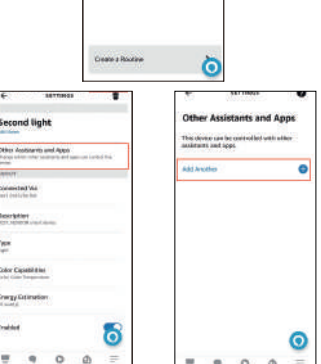

#### c. Kies een locatie voor uw apparaat en geef het een naam.

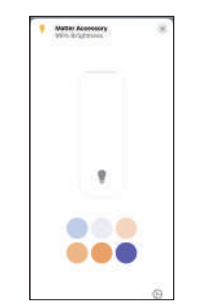

#### b. Scrol omlaag, tik op Turn On Pairing Mode (Koppelmodus aanzetten) en dan op Copy Code (Code kopiëren).

| 90% Brighmans          |             |                                                                   |          |
|------------------------|-------------|-------------------------------------------------------------------|----------|
| then I Leave Home, Tur | + Off       | Witer (Leave Horse, Tan Off                                       |          |
| uti futoration         |             | Add Adomator                                                      |          |
| append Sceres          | 14.1        | Suppostani Soerwo                                                 | 41       |
| Setue                  |             | Bise Accessory Ready to Com-<br>Nation Accessory' In case is per- | 1        |
| Connected Services     | 2.1         | Car Smarton 2013/04/201<br>Dames Capy Ca                          |          |
| Architer               | TERLAINDON  | Man/Acturer TETT                                                  | NOONING  |
| Rodel                  | PHFTF3(-249 | Model 71                                                          | 110-0111 |
| inner                  | 5.05        | Fernance                                                          | 100      |
| um On Peiring Mode     |             | Turin On Paring Mode                                              |          |
| lencos Accessivy       |             | Nevan Accessry                                                    |          |
| -                      |             |                                                                   |          |

3. Kopieer de instelcode. Start de app van het tweede ecosysteem. Volg de instelinstructies voor het invoeren van de instelcode en volg de instructies van de app om de instelling te voltooien.

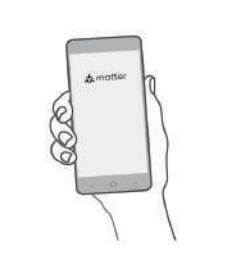

4. Kopieer de instelcode. Start de app van het tweede ecosysteem. Volg de instelinstructies voor het invoeren van de instelcode en volg de instructies van de app om de instelling te voltooien.

|   | Amother | 6  |
|---|---------|----|
| 6 | -       | 19 |
| S | 5       | 11 |
| 6 | 1       |    |
|   | - 0     | -( |

# TOEVOEGEN AAN GOOGLE VIA MATTER

1. Compatibiliteit controleren

Google Home-app: 2.62.1.15 of hoger

2. Uw Matter-apparaat instellen

a. Start uw Google Home-app en tik op +.

b. Kies Set up device (Apparaat instellen) en tik op + om een nieuw apparaat toe te voegen

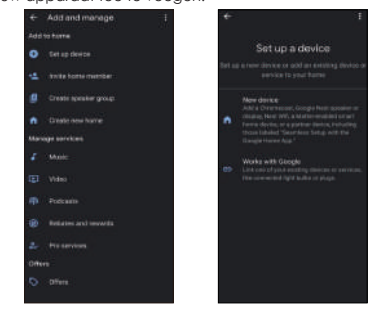

## Het apparaat resetten

Zet het apparaat 3 keer achter elkaar aan en uit, en zorg daarbij dat het elke keer niet langer dan 2 seconden aan is. Als het resetten is gelukt, doorloopt het apparaat de lichteffecten koud wit-warm wit-R-G-B.

## Lukt het instellen via Matter niet?

Met de volgende tips kunt u de meeste instellingsproblemen oplossen.

- 1. Zorg dat de firmware van uw Matter-hub en uw
- smarthome-app zijn geüpdatet naar een versie die Matter ondersteunt
- 2. Zorg dat uw telefoon en Matter-hub beiden met een stabiel wifinetwerk van 2.4 GHz zijn verbonden en toegang hebben tot internet tijdens het instelproces.
- 3. De Matter-instelmodus blijft na het aanzetten van het apparaat 15 minuten actief. Na deze periode moet u het Matter-apparaat uit- en opnieuw aanzetten om deze modus te herstarten.
- 4. Zet het Matter-apparaat uit en weer aan.

c. Kies Matter en tik op Yes (Ja) op de bevestigingspagina. d. Scan de QR-instelcode op uw apparaat. Als uw apparaat in plaats van een QR-code een numerieke code heeft, kunt u op Set up without QR code (Instellen zonder QR-code) tikken en de numerieke code invoeren.

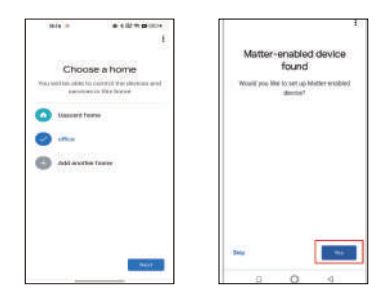

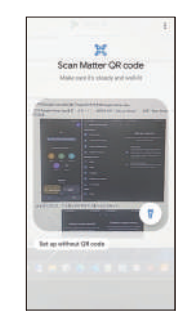

# Locatie voor de QR-code van Matter

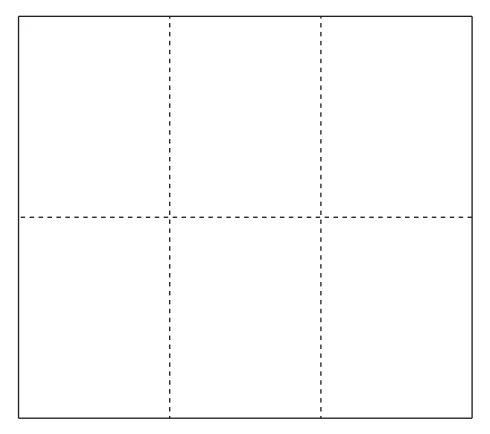

#### ADRES VK:

Hispec Electrical Products Ltd, Unit 21 Drumhead Road, Chorley North Business Park, Chorley, PR6 7BX, Verenigd Koninkrijk. ADRES EU: Hispec Electrical Products Ltd, 104 Lower Baggot Street, Dublin, D02 Y940, Jerland,